### Topic:

- Why WPC-300 ?
- Features

Communication and setup Input and Output of parameters Monitor and module specific processdata Remote Control and digital Inputs/Outputs Oscilloscope Terminal Parameter data management

- Firmware Update
- Installation USB-Driver

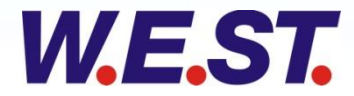

### WPC-300 Why WPC-300?

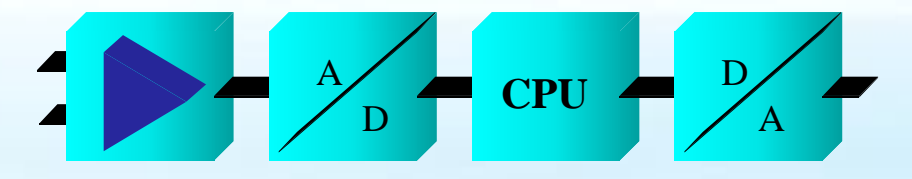

- Tool for all modules of W.E.St. Elektronik GmbH
  - Control modules must be adjusted and optimized via PC / Notebook
  - Assessement of the process data in real time
  - Display of status informations
  - Incorporation without long read of the manual
  - Intuitive operation

WPC-300 is a tool to adjust and optimize our modules

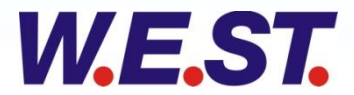

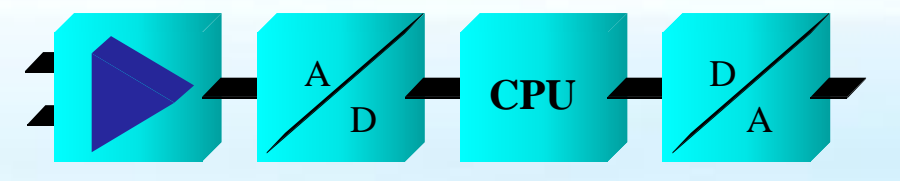

#### Features, Communication and setup

|               |            |                                                                          |                          | Options                                     |                                            |
|---------------|------------|--------------------------------------------------------------------------|--------------------------|---------------------------------------------|--------------------------------------------|
|               |            |                                                                          |                          | Interface Oscilloscope Monitor Table Input  |                                            |
|               | _          |                                                                          |                          | Port selection Transfer Mode                |                                            |
| WPC300 3.3 -  | Startup-To | ol for digital control modules - W.E.St. Elektronik GmbH                 |                          | Serial Port                                 |                                            |
| File Edit Opt | ions Help  |                                                                          |                          | COM4    Half-Duplex (19200 Baud)            |                                            |
| COM4          | <u> </u>   |                                                                          |                          |                                             |                                            |
| Command       |            | Parameter Help                                                           | Module Commands          | Fix baudrate                                |                                            |
| LG            |            | GB Deutsch (DE)/English (GB) - Bitte ID Button nach der Änderung drücken | Save                     | Auto baudrate detection     Options         |                                            |
| MODE          |            | STD STANDARD / EXPERT mode                                               |                          | Baudrate settings                           | Table Input                                |
| PRESSURE      |            | 100 Nominal pressure range in [bar]                                      | Default                  | Display                                     | Line Width                                 |
| POL           |            | + Output polarity (+/-)                                                  |                          | Auto Change To Selected Baudr Display Color | Signal Line Width                          |
| SENS          |            | AUTO Malfunction monitoring [ON/OFF/AUTO].                               | LoadBack                 | Auto Baudrate                               | Sindi V                                    |
| AIN:W         | 1000       | 1000 0 V Input scaling via linear equation                               | Daramater Import / Event | 57.6 KBaud                                  |                                            |
| AIN:X         | 1000       | 1000 0 V Input scaling via linear equation                               |                          | Delay On Firmware Update                    |                                            |
| A:UP          |            | 100 Ramp time acceleration in ms                                         |                          | 0 A Milliseconds Channel Settings           |                                            |
| A:DOWN        |            | 100 Ramp time deceleration in ms                                         |                          | Channel 1 Color                             | Options                                    |
| LIM:I         |            | 2500 Limitation of the integrator in 0,01%                               |                          | CIBlue V                                    | Interface Oscilloscope Monitor Table Input |
| LIM:S         |            | 2500 Integrator activation point in 0,01%                                |                          | OK Channel 2 Color                          | Monitor                                    |
| C:SC          |            | 8000 Feedforward control in 0,01%                                        |                          | ciRed Changel 2 Cales                       | Visible parameter Custom Def               |
| C:P           |            | 50 P gain in 0,01 units                                                  |                          | clamers color                               | Default (4)     Visible parameters         |
| C:I           |            | 4000 I gain in 0,1 ms                                                    |                          | Channel 4 Color                             | © Custom                                   |
| C:D           |            | 0 D gain in 0,1 ms                                                       |                          | ClBlack -                                   |                                            |
| C:T1          |            | 500 Filter for D gain in 0,1 ms                                          |                          |                                             | Max (all parameter)                        |
| MIN           |            | 0 Compensation of the deadband in 0,01%                                  |                          |                                             |                                            |
| MAX           |            | 10000 Output scaling in 0,01%                                            |                          | ОК                                          |                                            |
| TRIGGER       |            | 200 Trigger point of the MIN function in 0,01%                           |                          |                                             |                                            |
| ERROR         |            | 200 Accepted control deviation in 0,01%                                  |                          |                                             |                                            |
| CURRENT       |            | 0 Selection of the rated current 0=1A, 1=1,6A and 2=2,6A                 | -                        |                                             | -                                          |
| •             |            | N N                                                                      |                          |                                             |                                            |
| port open Por | t:4 FE     | X 526 KBaud MDR-133-P-1121 r03                                           |                          |                                             |                                            |
|               |            |                                                                          |                          |                                             |                                            |
|               |            |                                                                          |                          | General setup                               |                                            |
|               |            | Module-Identification                                                    |                          | Scherur Setup                               | VK X Cancel                                |
|               |            |                                                                          |                          |                                             |                                            |
|               |            |                                                                          |                          |                                             |                                            |
|               |            | Communication build-up                                                   |                          |                                             |                                            |

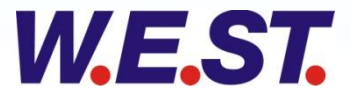

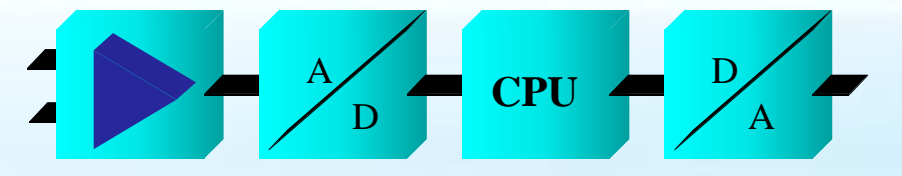

#### Features, Communication build-up

|                  | Interface selection (COM-Port)                                                                                                    |
|------------------|----------------------------------------------------------------------------------------------------|
| Options          | Full-Duplex: all common modules         Half-Duplex: Power plugs         Solid Baudrate or automatic detection         Baudate selection and/or automatic change to a defined value         9,2 kBaud         19,2 kBaud         38,4 kBaud |
| 0 💮 Milliseconds | 57,6 kBaud                                                                                                    |
| OK Cancel        | Cancel Attention: newer m<br>series 2030) needs a<br>the <b>Fix baudrate</b>                                                                                                    |
|                  | OK to 57600.                                                                                                    |

Attention: newer modules (up series 2030) needs a change of the "Fix baudrate" from 9600 to 57600.

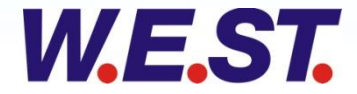

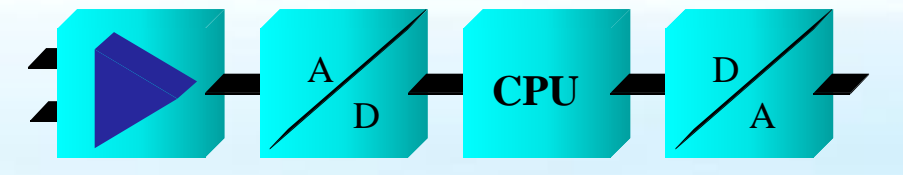

#### Features, Input and Output of parameters

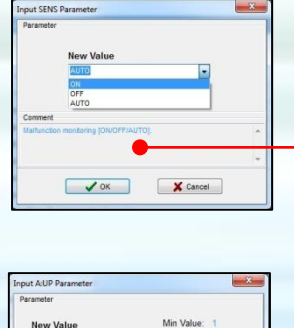

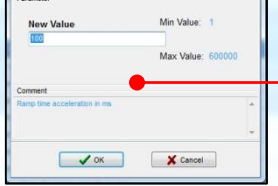

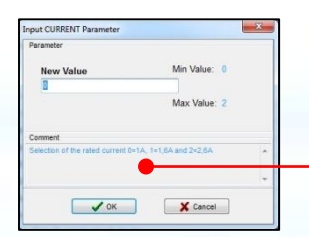

| WPC300 3.3 -   | Startup-Tool for digital control mo | pales - W.E.St. Elektronik GmbH                                       |                         |
|----------------|-------------------------------------|-----------------------------------------------------------------------|-------------------------|
| File Edit Opti | ons Help                            |                                                                       |                         |
| COM4           | - X D 🔲 🗷                           | XG 🛛 🛕 🔌                                                              |                         |
| Command        | Parameter                           | Help                                                                  | Module Commands         |
| LG             | GB                                  | Deutsch (DE)/English (GB) - Bitte ID Button nach der Änderung drücken | Save                    |
| MODE           | STD                                 | STANDARD / EXPERT mode                                                |                         |
| PRESSURE       | 100                                 | Nominal pressure range in [bar]                                       | Default                 |
| POL            | +                                   | Output polarity (+/-)                                                 |                         |
| SENS           | AUTO                                | Malfunction monitoring [ON/OFF/AUTO].                                 | LoadBack                |
| AIN:W          | 1000 1000 0 V                       | Input scaling via linear equation                                     |                         |
| AIN:X          | 1000 1000 O V                       | Input scaling via linear equation                                     | Parameter import / Expo |
| A:UP           | 100                                 | Ramp time acceleration in ms                                          |                         |
| A:DOWN         | 100                                 | Ramp time deceleration in ms                                          |                         |
| LIM:I          | 2500                                | Limitation of the integrator in 0,01%                                 |                         |
| LIM:S          | 2500                                | Integrator activation point in 0,01%                                  |                         |
| C:SC           | 8000                                | Feedforward control in 0,01%                                          |                         |
| C:P            | 50                                  | P gain in 0,01 units                                                  |                         |
| C:I            | 4000                                | I gain in 0,1 ms                                                      |                         |
| C:D            | 0                                   | D gain in 0,1 ms                                                      |                         |
| C:T1           | 500                                 | Filter for D gain in 0,1 ms                                           |                         |
| MIN            | 0                                   | Compensation of the deadband in 0,01%                                 |                         |
| MAX            | 10000                               | Output scaling in 0,01%                                               |                         |
| TRIGGER        | 200                                 | Trigger point of the MIN function in 0,01%                            |                         |
| ERROR          | 200                                 | Accepted control deviation in 0,01%                                   |                         |
| CURRENT        | 0                                   | Selection of the rated current 0=1A, 1=1,6A and 2=2,6A                |                         |
| DFREQ          | 120                                 | Dither frequency in Hz                                                |                         |
| DAMPL          | 250                                 | Dither amplitude in 0,01% current                                     |                         |
| PWM            | 2604                                | PWM frequency in Hz                                                   |                         |

Parameterlist selection Print parameterlist

- Easy choice of parameters by "Mouse-klick"
- Parametes are monitored at the input area
- Special parameters are entered via tailored masks
- The data is immediately sent to the module and read back
- Detection of faulty insertions

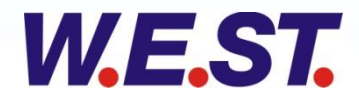

#### Input window

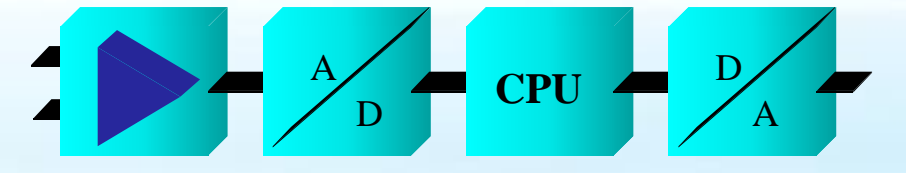

#### Features, Monitor and module specific processdata

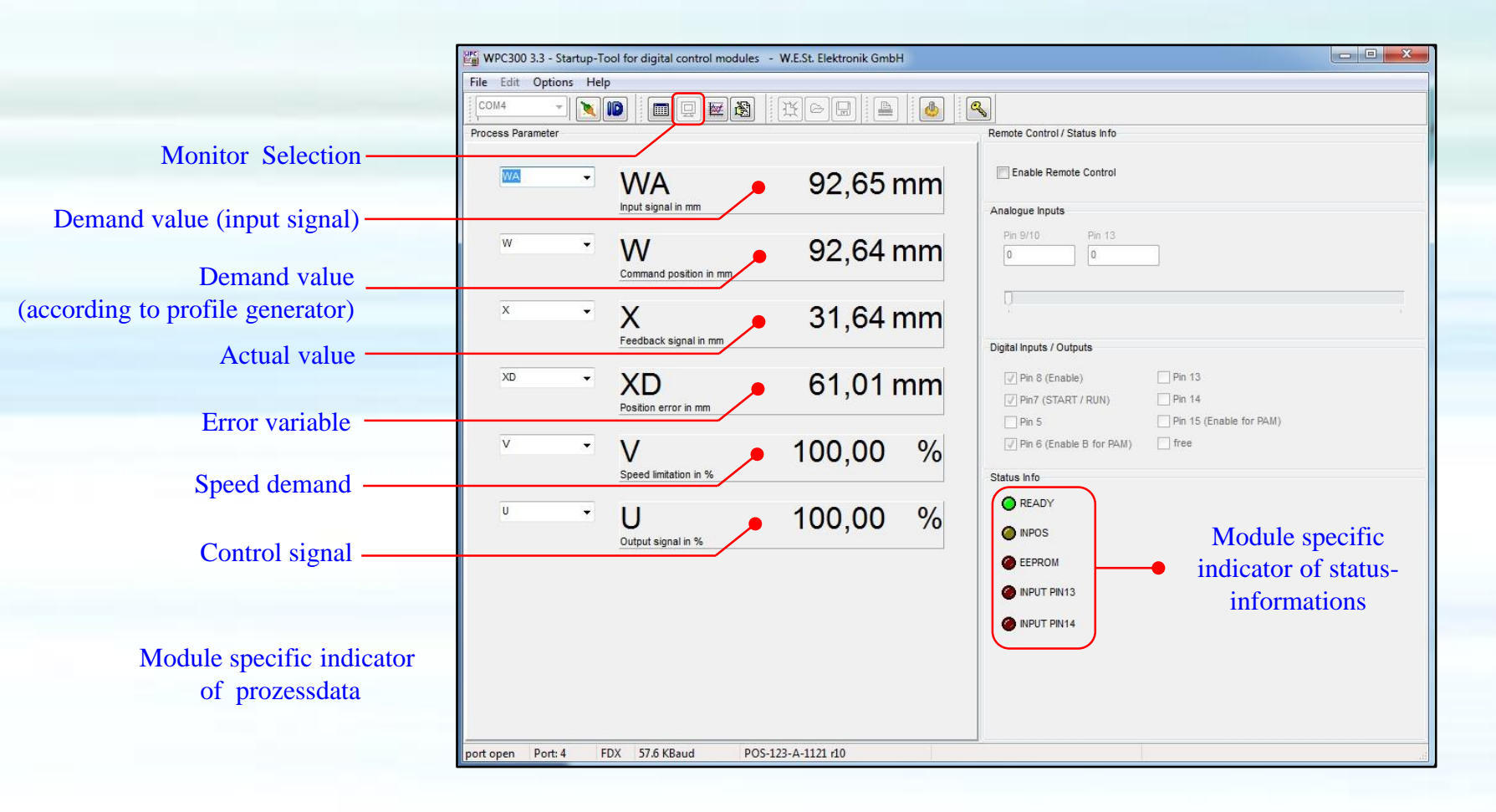

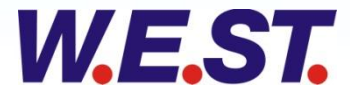

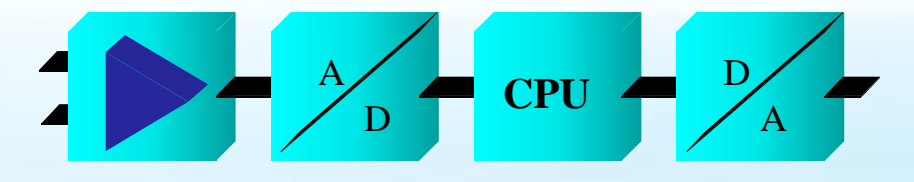

#### Features, Remote Control and digital Inputs/Outputs

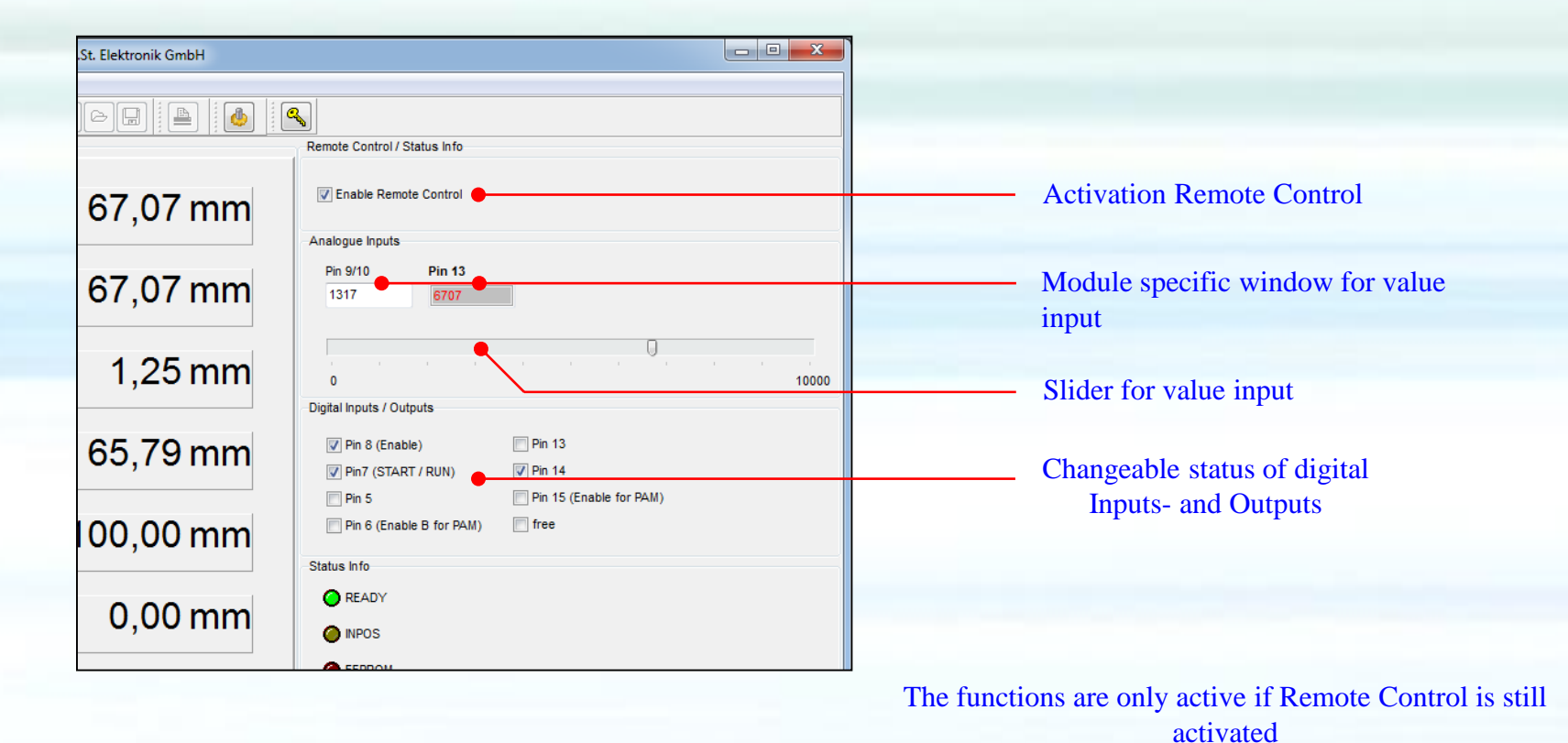

W.E.ST.

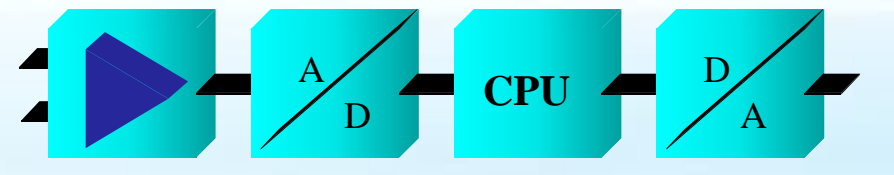

#### Features, Oscilloscope

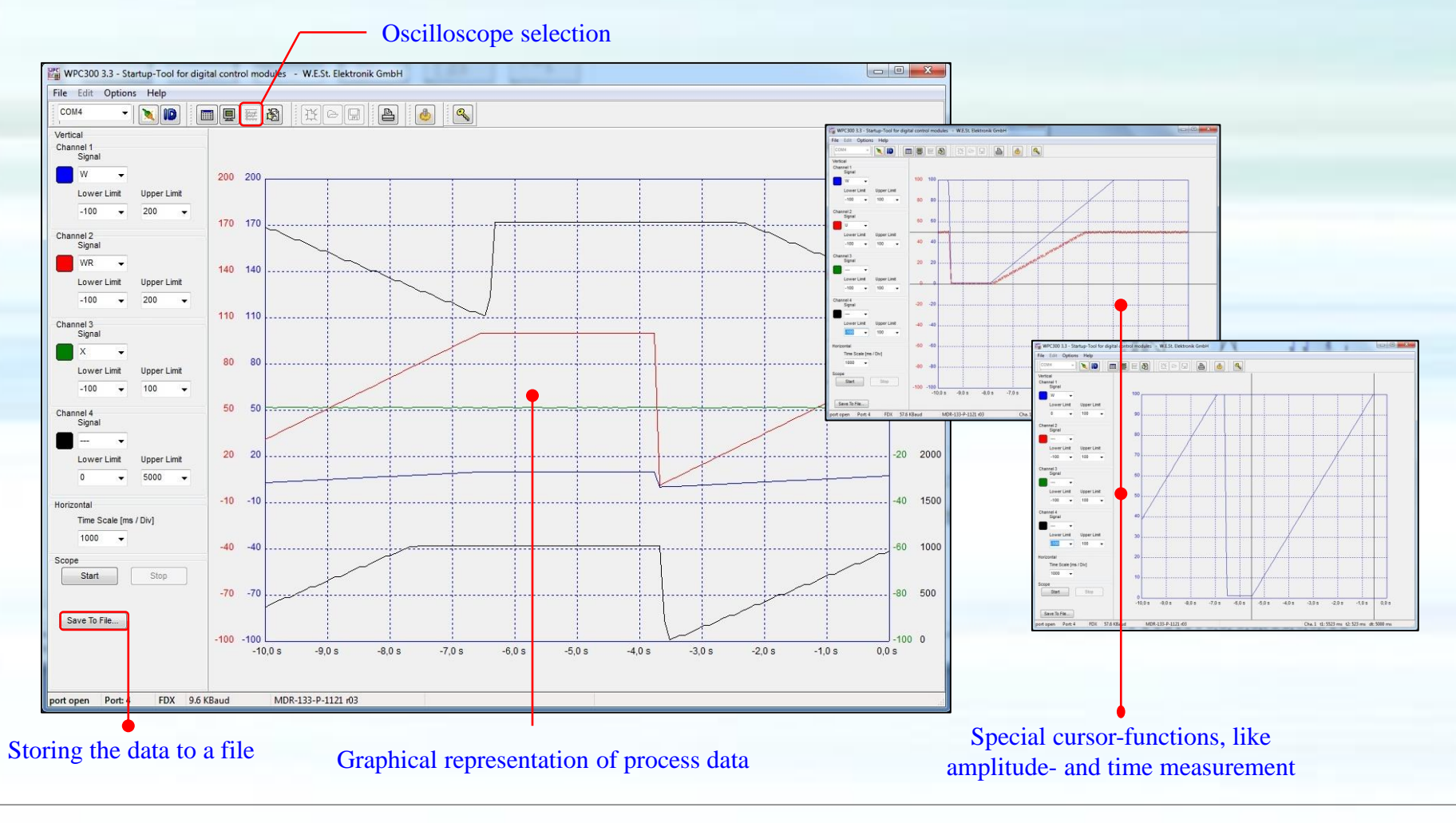

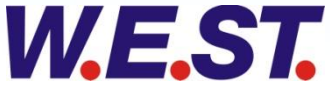

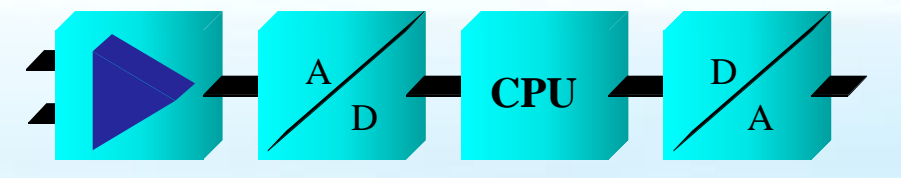

#### Funktionsumfang, Terminal

| Terminal selection                                                              |                           |
|---------------------------------------------------------------------------------|---------------------------|
| WPC300 3.3 - Startup-Tool for digital control modules - W.E.St. Elektronik GmbH |                           |
| File Edit Options Help                                                          |                           |
|                                                                                 |                           |
| >ID POS-123-P-1121 r05<br>>                                                     | Module Commands           |
| >SENS AUTO<br>><br>> 2.2 150                                                    | Save                      |
| >>>>>>>>>>>>>>>>>>>>>>>>>>>>>>>>>>>>>>                                          | Default                   |
| ><br>><br>>                                                                     | LoadBack                  |
| >HAND:A 4000<br>> HAND:A 4000                                                   | Parameter Import / Export |
| >                                                                               |                           |
| >MAX:A 5000                                                                     |                           |
| >                                                                               |                           |
| >MIN:A 300<br>>                                                                 |                           |
| ≠1111:1A 500<br>>>                                                              |                           |
| >current 2                                                                      |                           |
| <urrent 2<br="">&gt;<br/>}</urrent>                                             |                           |
| port open Port: 4 FDX 57.6 KBaud POS-123-P-1121 r05                             |                           |

- Each parameter can be displayed
- Each parameter can be changed

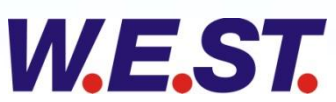

Input area

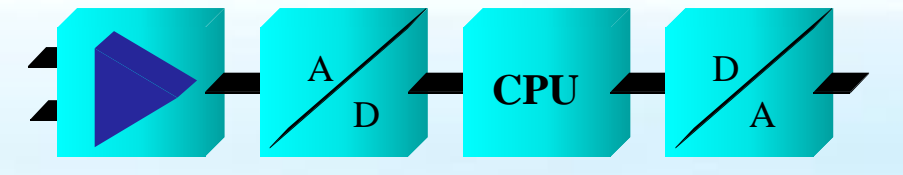

#### Features, Parameter data management

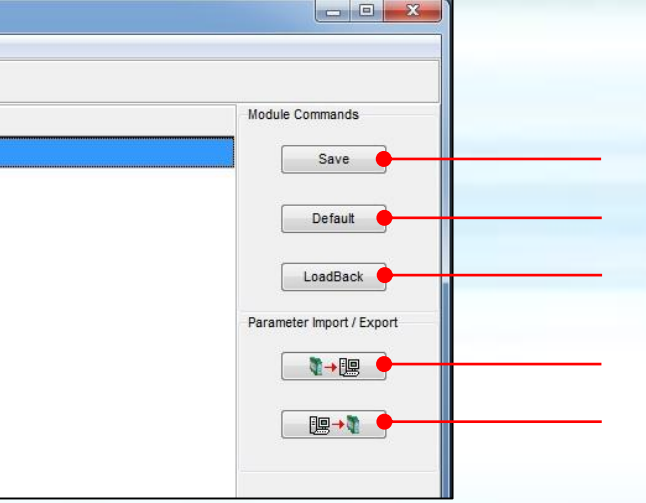

Storing the parameter data Set module to default parameter values Last saved parameter data load Parameter data to file

Parameter data from file

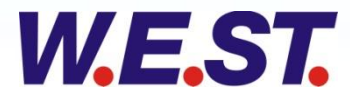

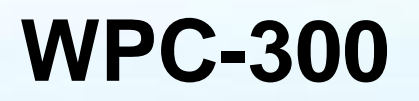

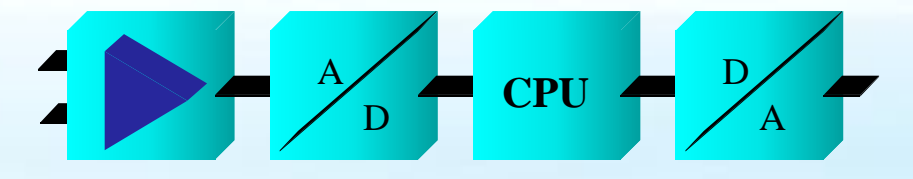

### Firmware - Update

- Simple selection from the menu bar
- Warning against unintended selection ( CTRL + ALT + F7 to unlock)

| File Edit COM4 | Options Help<br>Settings Ctrl+G   |                                                                                             |
|----------------|-----------------------------------|---------------------------------------------------------------------------------------------|
|                | Firmware Update                   | Module Commands Save Default                                                                |
|                |                                   | Firmware update Warning! The execution of firmware update could make the module unusable!!! |
| ention: nev    | ver modules (up series 2030)      | <ul> <li>please enter security key</li> </ul>                                               |
| nge of the 00. | " <b>Fix baudrate</b> " from 9600 | Start Erase Program Cancel                                                                  |

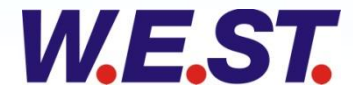

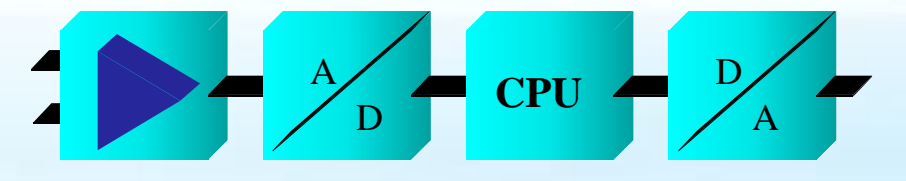

#### Firmware - Update

First Step : Select firmware and initiate update process

| Warning!                                                          |                                                                                                    |
|-------------------------------------------------------------------|----------------------------------------------------------------------------------------------------|
| me execution of infinitiale update could make the module unusable | Second Step : Erase old firmware                                                                    |
| Selected Firmware                                                 | Firmware update                                                                                     |
| C:\Update\POS-123-P-1121-r05.s19                                  | Warning!<br>The execution of firmware update could make the module unusable!!!<br>Selected Firmware |
| Start Erase Program Cancel                                        | C:\Update\POS-123-P-1121-r05.s19                                                                    |
|                                                                   | Start Frase Program Cancel                                                                          |

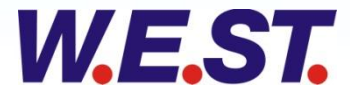

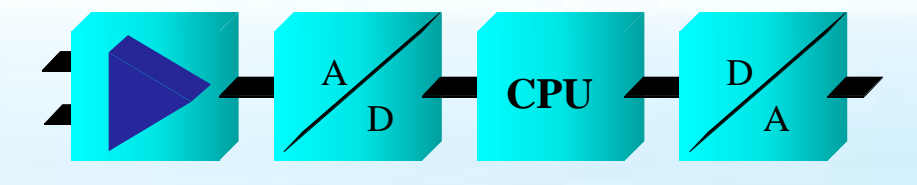

#### Firmware - Update

| Third Step : Start firmware-update                                             |                                                                                                    |
|--------------------------------------------------------------------------------|----------------------------------------------------------------------------------------------------|
| Firmware update                                                                |                                                                                                    |
| Warning!<br>The execution of firmware update could make the module unusable!!! | Last Step : Finish firmware-update                                                                  |
| Selected Firmware                                                              | Firmware update                                                                                     |
| C:\Update\POS-123-P-1121-r05.s19                                               | Warning!<br>The execution of firmware update could make the module unusable!!!<br>Selected Firmware |
| Start Erase Program Cancel                                                     | C:\Update\POS-123-P-1121-r05.s19                                                                    |
|                                                                                | Start Erase Program Finish                                                                          |

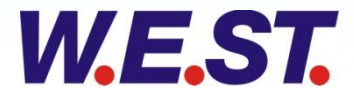

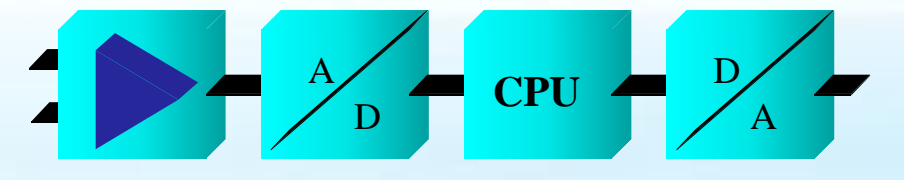

#### Installation USB-Driver

Open device-manager

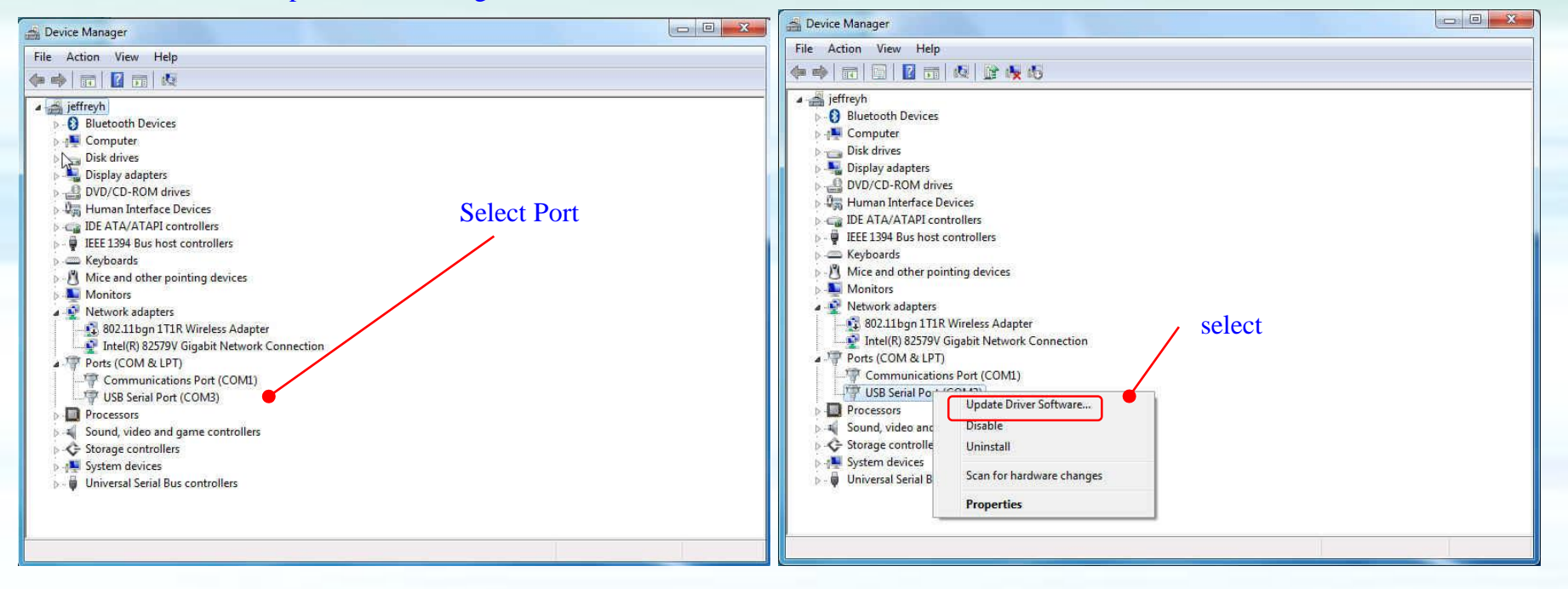

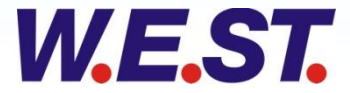

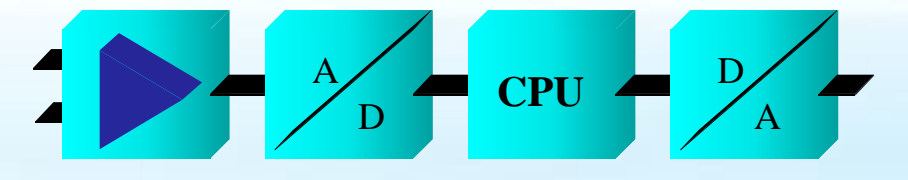

#### Installation USB-Driver

#### Find driver software

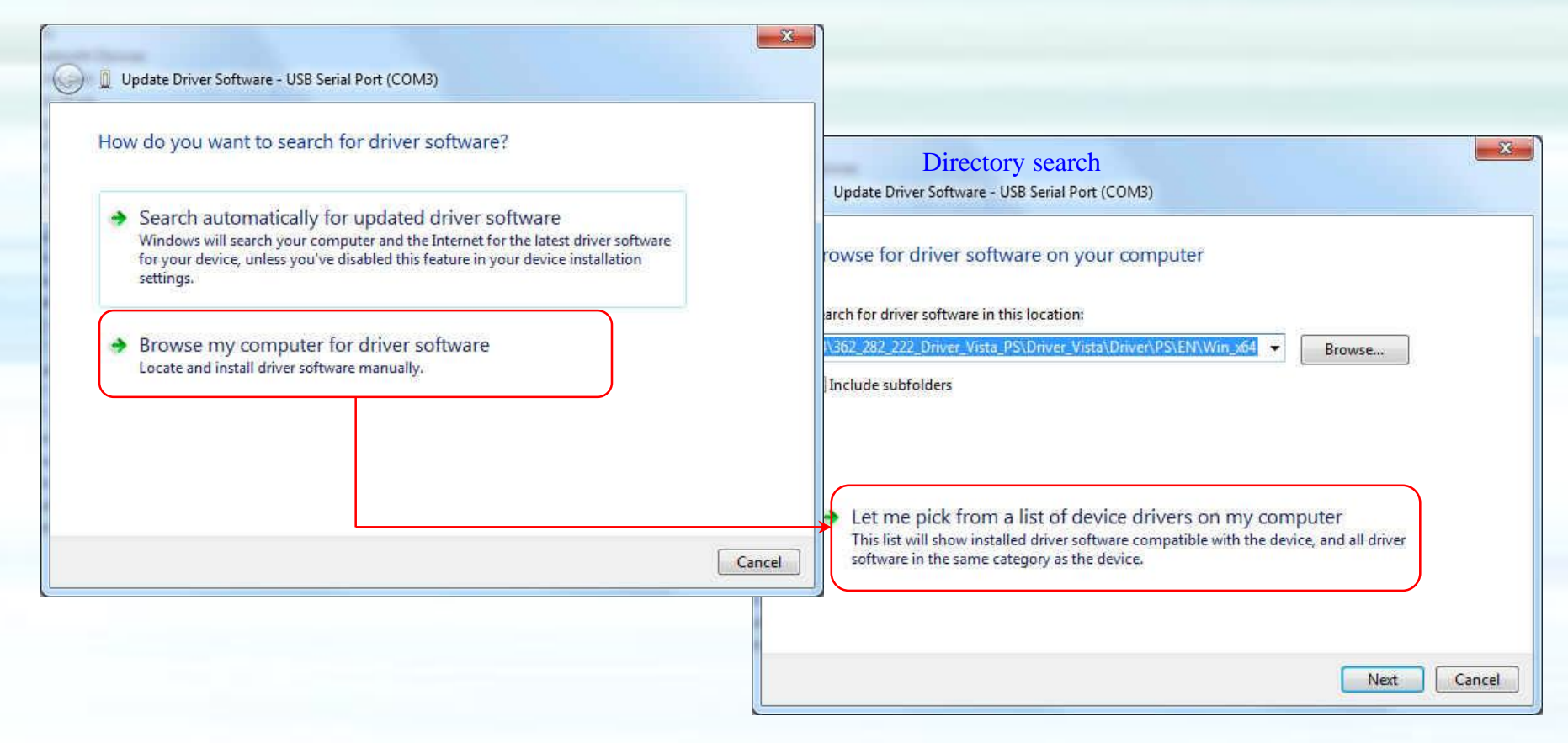

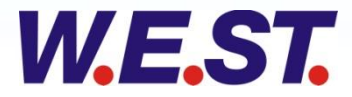

Installation USB-Treiber Driver selection 28 Update Driver Software - USB Serial Port (COM3) Select the device driver you want to install for this hardware. Select the manufacturer and model of your hardware device and then click Next. If you have a disk that contains the driver you want to install, click Have Disk. selection and finish Show compatible hardware Model 23 📇 Locate File USB Serial Port CDM20802 WHQL Certified - 🕝 🗊 📂 🖽 -Look in: Date modified Name Type 24 amd64 10/3/2012 8:25 AM File folder Recent Places 1386 10/3/2012 8:25 AM File folder This driver is digitally signed. Have Disk... File folder Static 10/3/2012 8:25 AM Tell me why driver signing is important ftdibus.inf 10/3/2012 8:25 AM Setup Infc Desktop ftdiport.inf 10/3/2012 8:25 AM Setup Infc Next Cancel harmen Libraries 1 Computer G Network File name: ftdibus.inf Open • Files of type: Setup Information (\* inf) Cancel \*

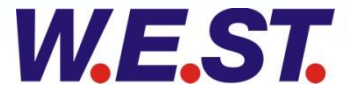

# **WPC-300**

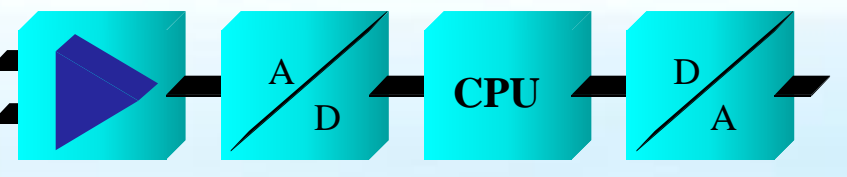

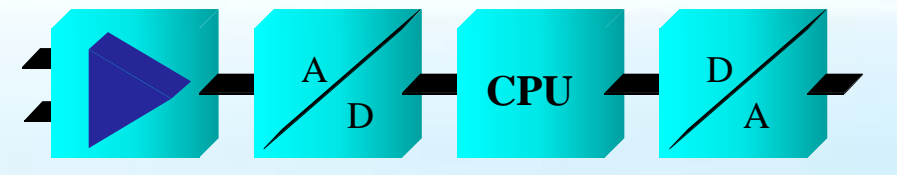

importent for using the oscilloscope!

#### Installation USB-Driver, Setup COM-Port

| General Port Settings Driver Details                       |                                                                                                    |
|------------------------------------------------------------|----------------------------------------------------------------------------------------------------|
| Bits per second: 9600   Data bits: 8                       | set: 2 m                                                                                                    |
| Parity: None 💌                                             | Advanced Settings for COM3                                                                                                    |
| Stop bits: 1  Flow control: None Advanced Restore Defaults | COM Port Number: COM3  CAncel Cancel Cancel |
|                                                            | Select lower settings to correct response problems. Serial Enumerator                                                                                                    |
|                                                            | Latency Timer (msec):                                                                                                    |
| UK Cancel                                                  | Cancel If Power Off Timeouts Event On Surprise Removal                                                                                                    |
|                                                            | Minimum Read Timeout (msec):                                                                                                    |
|                                                            | Disble Medan Chi At Starking                                                                                                    |

W.E.ST.

### CONTACT

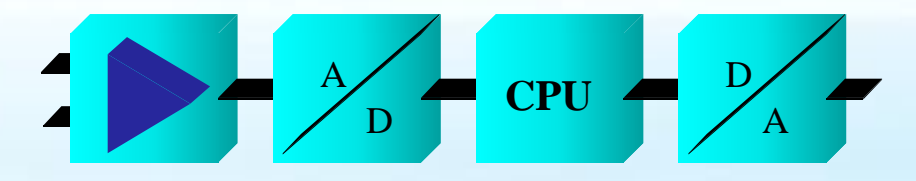

**W.E.St.** Elektronik GmbH Gewerbering 31 41372 Niederkrüchten

| Tel: | 02163 | 577 | 355 | 0  |
|------|-------|-----|-----|----|
| Fax: | 02163 | 577 | 355 | 11 |

EMAIL: contact@w-e-st.de

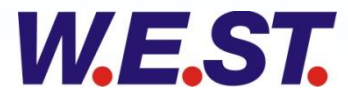